## Navodila za prijavo na obvezne in neobvezne izbirne predmete

Prijavite se na portal novi lopolis na povezavi <u>https://novi.lopolis.si/Account/Login</u>, kjer se vam odpre okno (spodnja slika)

| novi.lopolis.si/Account/Login                                                                  |                                                                                                    | 🙁 Več - Storitve - Galerija - Kontaktirajte nas - Prijavite se 着                                                                                                    |
|------------------------------------------------------------------------------------------------|----------------------------------------------------------------------------------------------------|----------------------------------------------------------------------------------------------------|
| OBVESTILO: Ukrepi v<br>Giede na to, da bodo šo<br>Pazite nase in ostanite z<br>ekipa Lo-Polisa | <b>zvezi s koronavirusom</b><br>Je zaradi epidemije zaprte, smo pripravili spletni portal, p<br>zdravi, | vreko kalerega bo potekala komunikacija med šolo, starši in učenci.                                                                                                   |
| Prijava za upora<br>Uporabniško ime ali e-pot<br>Geslo<br>Prijava                              | abnike<br><sup>šta</sup> 🌲<br>Ste pozabili geslo?                                                       | Nasveti<br>• Dodajte prijavno stran med priljubljene strani za hitrejši dostop.<br>• Nastavite novi.lopolis.si/prijava za domačo stran.<br>• Varstvo osebnih podatkov |
|                                                                                                |                                                                                                    |                                                                                                    |
| masta unarablia ničkalka, da z nijmi lažia z                                                   | n zakatulia etasihun in zakatibi in 1645a unarah nižko taku zak                                         | n Val a niikelika Venni                                                                                                    |

Vpišite svoje uporabniško ime ali elektronski naslov in geslo ter se prijavite. Odpre se vam novo okno, kjer je v označenem okvirčku napisano ime in priimek učenca, za katerega urejate (če imate več otrok, kliknete na tistega, za katerega urejate izbirne predmete – ob njemu se pojavi kljukica). Če ne vidite spodnjega stolpca pod Priimkom in imenom, kliknite na tri črtice, ki so na sliki rdeče obkrožene). Za izbranega učenca urejate izbirne predmete s klikom na Izbirne predmete, ki so na sliki rumeno pobarvani. Odpre se vam novo okno.

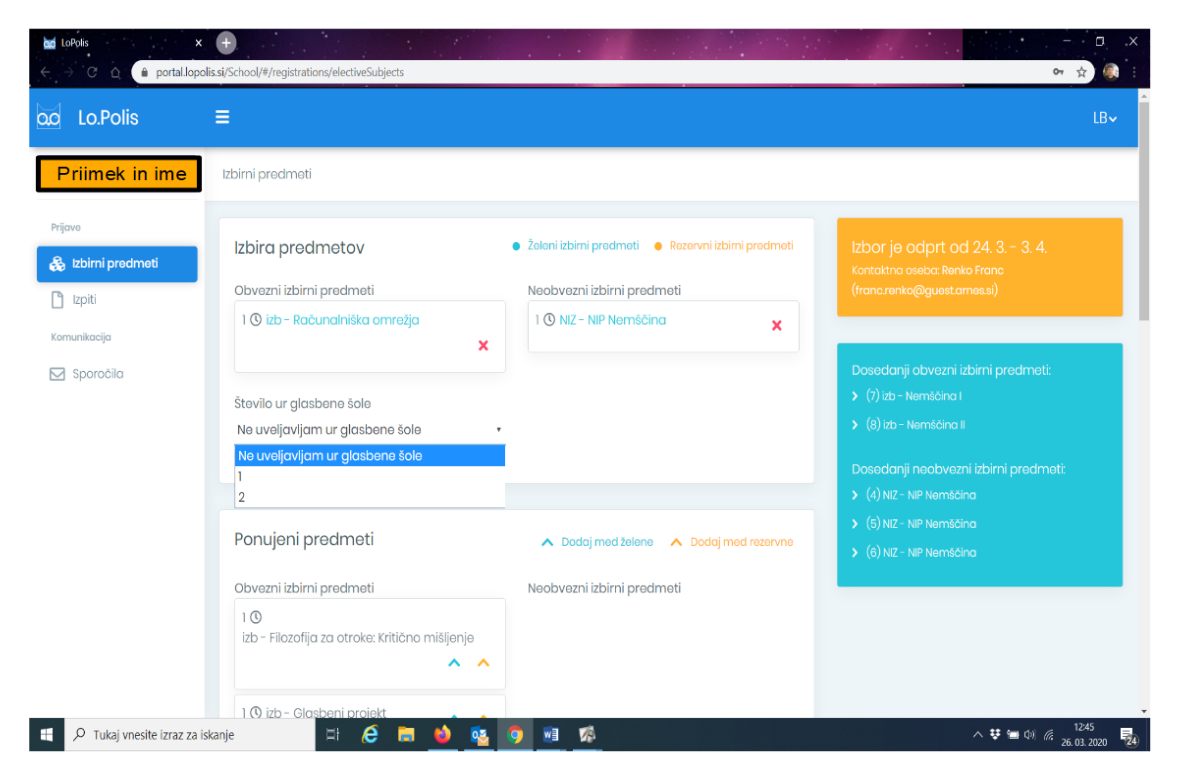

V tem oknu urejate izbirne predmete za izbranega otroka. V desnem zgornjem (rumenem) okvirju je datum, od kdaj do kdaj je aplikacija za vas odprta in elektronski naslov kontaktne osebe. V spodnjem modrem okvirju so zapisani že do sedaj izbrani obvezni in neobvezni izbirni predmeti. V zgornjem osrednjem delu se bodo pojavili obvezni (pri učencih od 6. do 8. razreda) in neobvezni izbirni predmeti (pri učencih od 3. do 8. razreda), ki jih bo vaš otrok izbral. Izberete lahko največ 3 ure obveznih izbirnih predmetov in en neobvezen izbirni predmet. Učenci od 6. do 8. razreda morate obvezno izbrati dve uri obveznih izbirnih predmetov, razen v primeru ko uveljavljate glasbeno šolo kot obvezen izbirni predmet. Če učenec izbere dva obvezna izbirna predmeta, naj glasbene šole ne uveljavlja. Učenci od 3. do 5. razreda izberejo največ en neobvezni izbirni predmet. Izbor naredite tako, da kliknete na modro puščico (tako se predmet prestavi v zgornji okvir pod izbrane predmete). Če ga želite izbrisati, kliknite na rdeč križec. Z rumeno puščico izberite obvezne izbirne predmete (največ 3 – pazite na vrstni red izbora otrokovih želja) in neobvezen izbirni predmet (največ 1), ki bi jih želel učenec obiskovati, če se njegov predmet zaradi premajhnega števila prijav ne bi izvajal.

## Pomembno:

Ko obvezne in neobvezne izbirne predmete učenec izbere, postane to del njegove obveze. Obvezni in neobvezni izbirni predmeti so ocenjeni in vpisani v spričevalo.

Kontaktna oseba je Franc Renko: franc. renko@guest.arnes.si